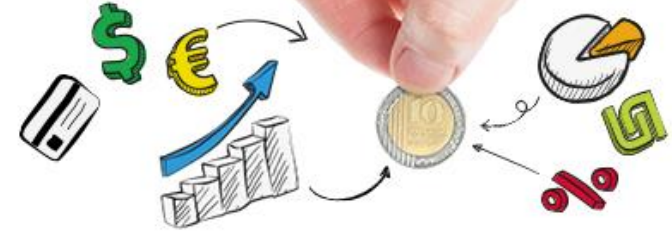

ארבין את רבסך

חינוך פיננסי לנוער

## <u>התחברות לחדר וירטואלי</u>

| <ul> <li>Control (Control (Contro) (Contro) (Contro) (Contro) (Contro) (Contro)</li></ul> | היכנסו לקורס MOOC למורים.                                                                                                    | 1 |
|----------------------------------------------------------------------------------------------------|----------------------------------------------------------------------------------------------------|---|
| אוער את פרסים של אין מוסים של אין מוסים אין מאין<br>אין מיסים מוסים מער ממורים, בלמידיות אלימוד במחנים נמתות שלאית מבית היוצר של המרכז למחקר ומיזמות של רשת אורט ישראל.<br>מוסים למער בל מונים, בלמידה עצמית וייטואלית מבית היוצר של המרכז למחקר ומיזמות של רשת אורט ישראל.<br>ייד, ביכה המורס, מער בל מורים, בלמידים של מורים הכנה להוראת הפרקים, אין ניתן לקחת אותן בחלק ממסנות תואמת השתלמות המזכה ל-30 שעות במול.<br>ייד, ביכה המורס, מער היכדה מקורט של מורים בינה אין מוסים מורים מורים אינות אינו מישר למור ממזכה ל-30 שעות במולי                                                                                                    | <b>לחצו</b> על סימן U בריבוע כחול, החדר<br>הוירטואלי בשם "חדר וירטואלי למפגשים<br>סינכרוניים".                                                                                                    | 2 |
| אאר את את איז איז איז איז איז איז איז איז איז איז                                                                                                    | <b>לחצו</b> על כניסה לחדר בריבוע הירוק.                                                                                                    | 3 |
| דוברעב אף אחד                                                                                                    | <b>בדקו</b> ששמכם מופיע בפינה השמאלית.                                                                                                    | 3 |
| ביסי איז איז איז איז איז איז איז איז איז אי                                                                                                    | <b>בדקו</b> אם המיקרופון שלכם עובד ע"י<br>לחיצה על המיקרופון הכתום בתחתית<br>המסך והפיכתו לירוק.<br>אם המיקרופון מתמלא כאשר אתם<br>מדברים, המיקרופון שלכם תקין.<br><b>בכל מקרה</b> תוכלו להשתמש בצ'אט. | 4 |

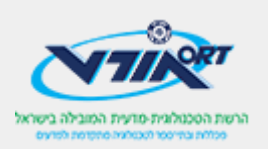